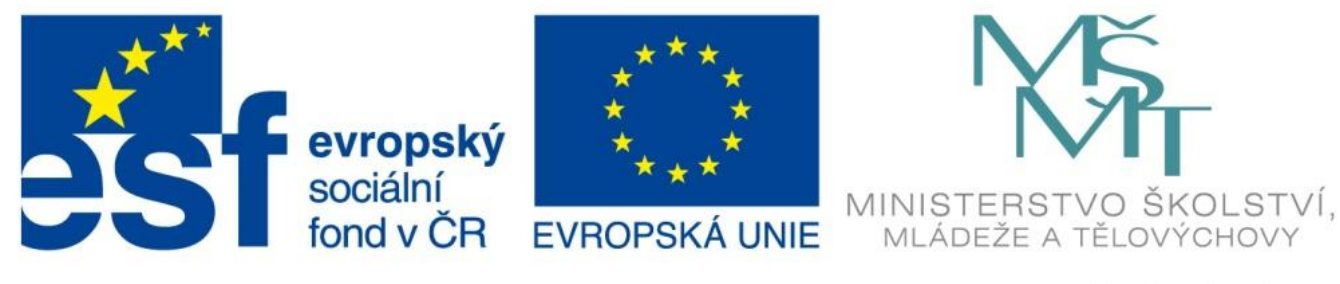

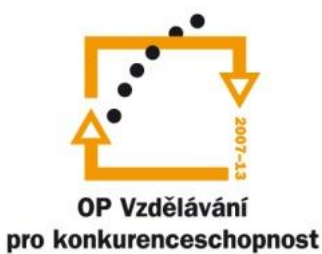

#### INVESTICE DO ROZVOJE VZDĚLÁVÁNÍ

## Formátování buněk

EU – peníze středním školám

Didaktický učební materiál

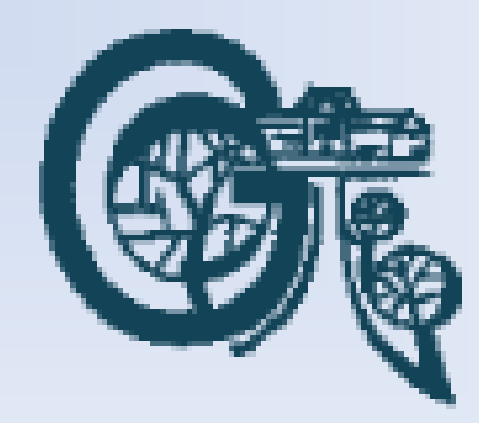

## Anotace

Označení DUMU: VY\_32\_INOVACE\_IT4.07 Předmět: IVT Tematická oblast: Microsoft Office 2007 Autor: Ing. Vladimír Šauer Škola: Gymnázium, Polička, nábřeží Svobody 306 Datum vytvoření: 8.9.2013 Ročník: 2. čtyřletého studia, 6. osmiletého studia Zdroje: archiv autora Popis výukového materiálu: Prezentace slouží k získání základních dovedností při práci s programem MS Excel 2007 – se zaměřením na formátování buněk.

## Formát buňky

- Během práce s mřížkou v aplikaci Excel, může být vhodné nastavit rozdílnou šířku sloupců či výšku řádku.
  - Jedna z možností, jak nastavit šířku sloupce či výšku řádku je kliknout a držet levé tlačítko myši na dělicí čáře v záhlaví sloupce či řádku. Následným pohybem myši se mění šířka sloupce či výška řádku.

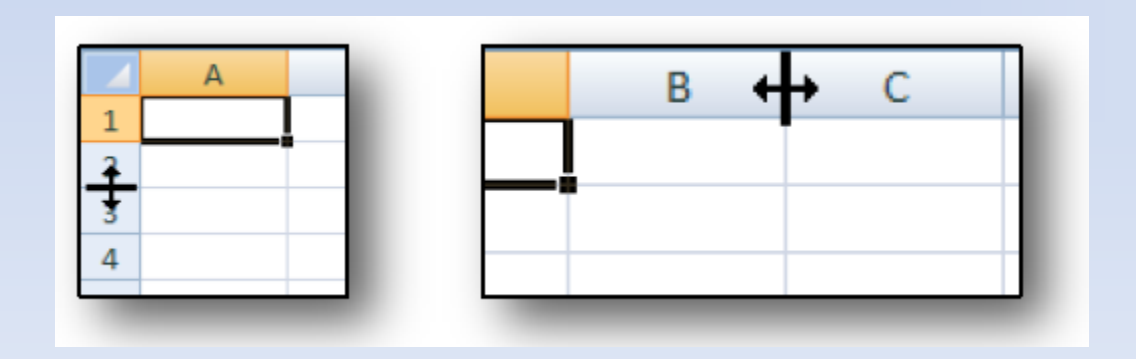

# Úpravy tabulky

#### Vložení řádků, sloupců, buněk

- Označit buňky, řádky, sloupce, před které chceme vložit nové:
  - Karta Domů/tlačítko Vložit/Vložit buňky (Vložit řádky listu, Vložit sloupce listu)
  - Pravé tlačítko myši do výběru/Vložit buňky
- Pokud vkládáme nebo označíme pouze buňky, zobrazí se okno, ve kterém zvolíme, kam se mají posunout buňky, před které chceme vložit nové (dolů, doprava)

#### Odstranění řádků, sloupců, buněk

- Označit buňky, řádky, sloupce, které chceme odstranit:
  - a) Karta Domů/tlačítko Odstranit/Odstranit buňky (Odstranit řádky listu, Odstranit sloupce listu)
  - b) pravé tlačítko myši do výběru/Odstranit buňky

## Formátování buněk pomocí Karty Domů

### Písmo

- typ písma
- velikost písma
- zvětšit/zmenšit písmo
- řez písma, podtržení
- ohraničení buňky
- barvu písma
- výplň buňky
- pomocí spouštěče dialogových oken můžeme nastavit další vlastnosti v okně Formát buněk

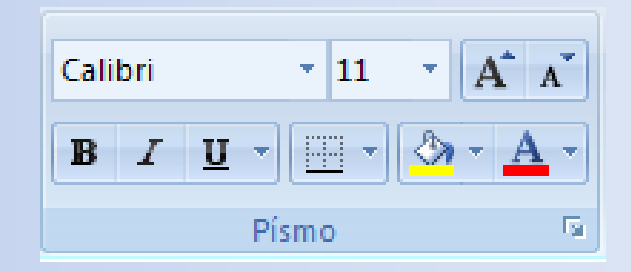

## Formátování buněk pomocí Karty Domů

### Zarovnání

- vertikální zarovnání
- orientace textu
- horizontální zarovnání
- zvětšit/zmenšit odsazení
- zalamování textu v buňce
- sloučit buňky a zarovnat na střed
- pomocí spouštěče dialogových oken můžeme nastavit další vlastnosti v okně Formát buněk

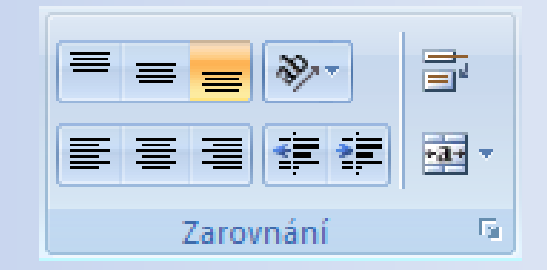

### Záložka Zarovnání

- vodorovné a svislé zarovnání textu v buňce
- odsazení textu od levého okraje buňky
- orientace textu zleva doprava, seshora dolů, šikmo atd.
- sloučit buňky zatržením sloučíme několik buněk do jedné, odstraněním zatržítka rozdělíme sloučené buňky
- zalomit text text, který je delší než šířka buněk se zalomí (rozdělí) do několika řádků v buňce
- přizpůsobit buňce text, který je delší než šířka buňky se zmenší tak, aby se do buňky vešel

## Formát buněk – záložka Zarovnání

| Formát buněk                                                                                                    | ? ×                                                   |
|----------------------------------------------------------------------------------------------------|-------------------------------------------------------|
| Formát buněk         Číslo       Zarovnání       Písmo       Ohraničení       Výplň       Zámek         Zarovnání textu       Vodorovně:       Odsazení:       Odsazení:         Obecně       Odsazení:       Odsazení:         Svisle:       0       Image: Construction (Construction (Constructi | Crientace<br>T<br>e<br>x<br>t<br>T<br>ext<br>T<br>ext |
| Nastavení textu<br>Zalomit te <u>x</u> t<br>Přizpůsobit <u>b</u> uňce<br>Sloučit buňky                                                                                                    |                                                       |
| Psaní zprava doleva<br>Směr <u>t</u> extu:<br>Kontext                                                                                                    |                                                       |
|                                                                                                    | OK Storno                                             |

## Záložka Písmo

- typ písma
- velikost písma
- řez písma
- barvu písma
- podtržení písma
- horní a dolní index
- přeškrtnutí písma

## Formát buněk – záložka Písmo

| Formát buněk                                                                                                    |                                                                                                    | ? ×   |
|----------------------------------------------------------------------------------------------------|----------------------------------------------------------------------------------------------------|-------|
| Číslo Zarovnání Písmo Ohraničení Výplň Záme                                                                             | ek                                                                                                    |       |
| Písmo:<br>Calibri<br>Tr Cambria (Nadpisy)<br>Calibri (Základní text)<br>ADMUI3Lg<br>ADMUI3Sm<br>Tr Algerian<br>Tr Arial | Řez písma:     Velikost:       Obyčejné     11       Obyčejné     8       Kurzíva     9       Tučné     10       Tučná kurzíva     11       Vzelikost:     12       14     14 |       |
| Podtržení:<br>Žádné  Efekty  Přeškytnuté  Horní index  Dolní index                                                      | Barva:<br>Náhled<br>ÁáBbČčYyŽž _                                                                                                    | ú     |
| Toto je písmo TrueType. Stejné písmo bude použito na tiskárně i na                                                      | obrazovce.                                                                                                    |       |
|                                                                                                    | OK S                                                                                                    | torno |

### Záložka Ohraničení

- nejdříve je nutné označit buňku/y, pro které chceme nastavit ohraničení
- nastavit styl a barvu čáry
- nakonec určit, pro kterou část označené oblasti buněk se použije (například pro vnější nebo vnitřní část bloku, popřípadě v části okna nazvané Ohraničení můžeme nastavit jiné čáry pro svislé, jiné pro vodorovné a šikmé čáry a podobně).

## Formát buněk – záložka Ohraničení

| ormát buněk                                                                                                    |                                                                                                    |  |
|----------------------------------------------------------------------------------------------------|----------------------------------------------------------------------------------------------------|--|
| Číslo Zarovnání Písm                                                                                                    | no Ohraničení Výplň Zámek                                                                                                    |  |
| Číslo Zarovnání Písm<br>Čára<br><u>S</u> tyl:<br>Žádný<br><u>B</u> arva:<br><u>Automatická</u><br>Vybraný styl ohraničení můžet<br>tlačitko. | Předvolené<br><u>Žádné Vnější Vnitřní</u><br>Ohraničení<br>Text<br><u>Text</u><br><u>Vnější vnitřní</u><br>Ohraničení<br><u>Text</u><br><u>Text</u><br><u>Text</u><br><u>Text</u><br><u>Text</u><br><u>Text</u><br><u>Text</u><br><u>Text</u><br><u>Text</u><br><u>Text</u> |  |
|                                                                                                    | OK Storno                                                                                                    |  |

### Záložka Výplň

- Tři různé typy výplní (pozadí) buněk
  - jednobarevná výplň stačí pouze zvolit barvu
  - přechodová výplň je výplň, která se skládá ze dvou barev. V buňce se jedna barva plynule mění v druhou. Na záložce Výplň je nutné kliknout na tlačítko Vzhled výplně.
  - vzorky výplň se skládá z barvy a stylu vzorku (například šrafování a tečkování)

## Formát buněk – záložka Výplň

| Formát buněk                                                                                                    | ''×' |
|----------------------------------------------------------------------------------------------------|------|
| Číslo Zarovnání Písmo Ohraničení Výplň Zámek                                                                                  |      |
| Barva pozadi:     Bez barvy     Bez barvy     Automatická     Styl vzorku:     Styl vzorku:     Vzhled výplně     Další barvy |      |
| OK Storno                                                                                                    |      |

#### Záložka Zámek

- V Excelu můžeme celý list nebo sešit uzamknout, pokud si nepřejeme, aby buňky na tomto listu mohly být editovány někým jiným
- Uzamčení: Tlačítka Zamknout list, Zamknout sešit na kartě REVIZE
- Pokud list obsahuje buňky, které nemají být uzamknuty ani po uzamknutí listu, musíme tyto buňky označit do bloku a odstranit zatržítko u položky Uzamčeno (okno Formát buněk / záložka Zámek). Teprve poté můžeme uzamknout list.
- Odemknutí zamknutého listu: Karta REVIZE / tlačítko Odemknout list

## Formát buněk – záložka Zámek

| Formát buněk                                                                                                    | ? × |
|----------------------------------------------------------------------------------------------------|-----|
| Číslo Zarovnání Písmo Ohraničení Výplň Zámek                                                                                    |     |
| ✓ Uzamčeno                                                                                                    |     |
| 🔲 <u>S</u> krýt vzorce                                                                                                    |     |
| Zamknutí buněk a skrytí vzorců se projeví po zamknutí listu (karta Revize, skupinový rámeček Změny, tlačitka<br>Zamknout list). |     |
|                                                                                                    |     |
|                                                                                                    |     |
|                                                                                                    |     |